# 学生登录评教系统操作指南

学生可通过以下两种办法登录评教系统。

#### 一、通过北京交通大学本科生院网站登录

登录本科生院网站https://bksy.bjtu.edu.cn/,点击"学生登录"。

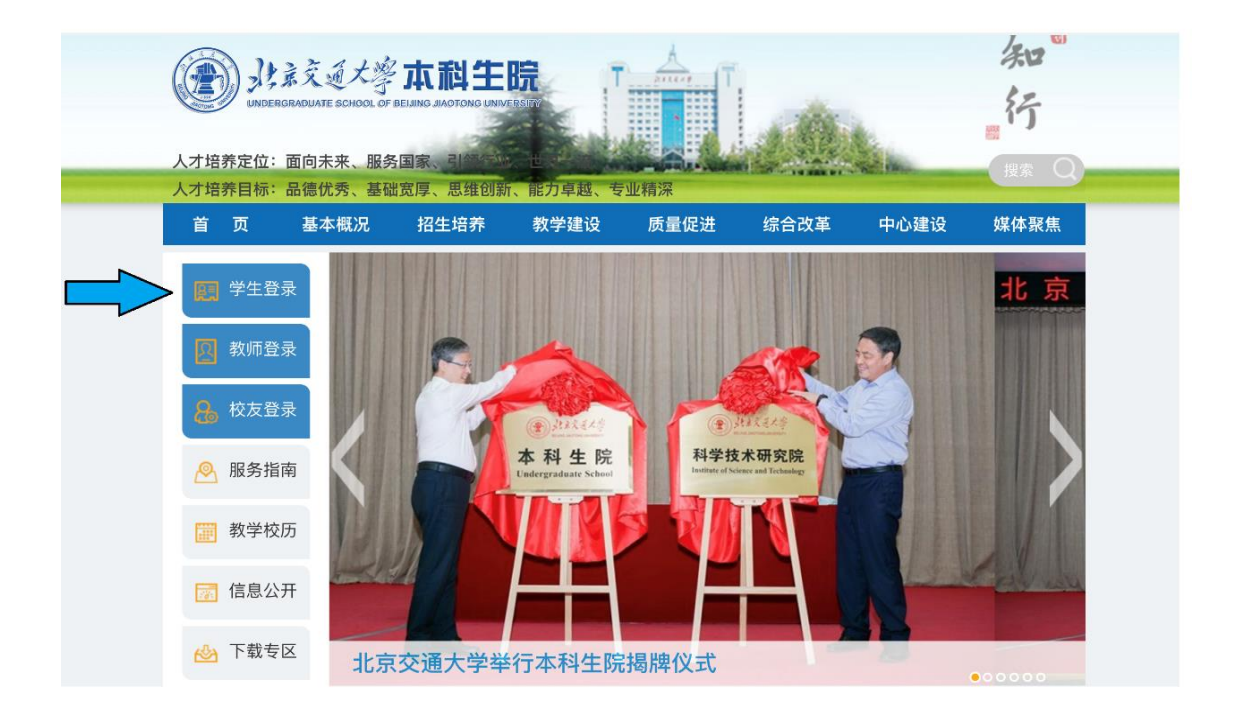

在左侧登录区域输入账号密码登录。初次登录本科生院网站时, 账号是学号,密码为身份证后六位。

|                                                                                                    | <b>本科生</b><br>BEIJING JIAOTONG UNIV | <b>院</b><br>ERSITY<br>(才培养日标: 品後优)                                                    | 5、基础宽序、恐推创3                                                                                        | <b>Б</b> . (й Л РАБ., бул. ft)                                                                                     | <u>, 1965.</u>                                                                         | 名<br>行<br>18年                                            |
|----------------------------------------------------------------------------------------------------|-------------------------------------|---------------------------------------------------------------------------------------|----------------------------------------------------------------------------------------------------|----------------------------------------------------------------------------------------------------|----------------------------------------------------------------------------------------|----------------------------------------------------------|
| 首页 基本概况                                                                                                    | 招生培养                                | 教学建设                                                                                  | 质量促进                                                                                               | 综合改革                                                                                                    | 中心建设                                                                                   | 媒体聚焦                                                     |
| ▶ 学生留录 ○ 学习 ○ 会好 ○ 会好 ○ 会好 ○ 会好 ○ 会好 ○ 会好 ○ 会子 ○ 会子 <p< th=""><th>AttaCH和新<br/>AttaCH和新</th><th>1、在左侧登录<br/>为身份证后六位<br/>2、本项服务面<br/>录系统。请保证<br/>3、为同学提供<br/>平台、大创系线<br/>4、如果使用校<br/>登录学校VPN版</th><th>区域输入账号密码登录<br/>立(密码重置后为学号),<br/>向学生本人,设置了8<br/>當好新密码,系统不再,<br/>的主要服务有:款务系<br/>充.毕设系统、智慧数<br/>5百登录系统、学校VF</th><th>登录须知<br/>录个人中心。初次登录<br/>,进入系统后请一定修<br/>密码保护,登录后如果<br/>做自动同步。<br/>系统(内含学额信息查<br/>学课程平台等。<br/>号密码后可直接登录;<br/>PN使用说明:http://f</th><th>本科生院网站时,账号<br/>改个人密码。<br/>修改了登录密码,后线<br/>询、成绩查询、教室面<br/>如果使用校外网络进行<br/>highpc.bjtu.edu.cn/v</th><th>号是学号,密码<br/>新清用新密码登<br/>町時等)、课程<br/>行登录,请首先<br/>pn/index.htm</th></p<> | AttaCH和新<br>AttaCH和新                | 1、在左侧登录<br>为身份证后六位<br>2、本项服务面<br>录系统。请保证<br>3、为同学提供<br>平台、大创系线<br>4、如果使用校<br>登录学校VPN版 | 区域输入账号密码登录<br>立(密码重置后为学号),<br>向学生本人,设置了8<br>當好新密码,系统不再,<br>的主要服务有:款务系<br>充.毕设系统、智慧数<br>5百登录系统、学校VF | 登录须知<br>录个人中心。初次登录<br>,进入系统后请一定修<br>密码保护,登录后如果<br>做自动同步。<br>系统(内含学额信息查<br>学课程平台等。<br>号密码后可直接登录;<br>PN使用说明:http://f | 本科生院网站时,账号<br>改个人密码。<br>修改了登录密码,后线<br>询、成绩查询、教室面<br>如果使用校外网络进行<br>highpc.bjtu.edu.cn/v | 号是学号,密码<br>新清用新密码登<br>町時等)、课程<br>行登录,请首先<br>pn/index.htm |

### 进入教务系统模块。

|    | 家交通大學 <b>本科生院</b><br>GRADUATE SCHOOL OF BEIJING JIAOTONG UNIVERSITY | 教   | 学   | 別   | R     | 务   | - 2      | 7   |     | ì   |    |     |      |          |      |     |          |          |          |    |     |          | 返回 M | 可站官 | 欢)<br>[页 | 里您<br>1 | :<br><sup>•</sup> 人设置 | ! 週 | 出 |  |
|----|---------------------------------------------------------------------|-----|-----|-----|-------|-----|----------|-----|-----|-----|----|-----|------|----------|------|-----|----------|----------|----------|----|-----|----------|------|-----|----------|---------|-----------------------|-----|---|--|
| == | 我的应用                                                                | 学期: | 第一  | 学   | 期(2   | 202 | 1-2      | 022 | 2学纪 | ≢)  |    | _   |      | 0        |      | ľ   | 下载       | t)       | 今ヲ       | 長是 | : 2 | 021      | 年10  | )月; | 20 E     | 3 5     | 副                     |     |   |  |
|    | 教务系统                                                                | 三第一 | 学期( | (20 | )21–: | 202 | 22学      | 年   | )第  | 6教: | 学尼 | 1   |      |          |      |     |          |          |          |    |     |          |      |     |          |         | _                     |     |   |  |
|    | 课程平台                                                                |     |     |     |       |     |          |     |     |     | R  | -#1 | 月(20 | 21-2     | 0229 | ¢年) |          |          |          |    |     |          |      |     |          |         |                       |     |   |  |
|    | 智慧教学课程平台                                                            | 学期  | -   |     | ЛЯ    |     |          | _   | ÷я  |     |    |     | F— F | 3        |      |     | +_       | - H      |          |    |     | - H      |      |     | -        | -月      |                       |     |   |  |
|    |                                                                     | 周次  | 1   | 2   | 3     | 4   | 休        | 5   | 6   | 7   | 8  | 9   | 10   | 11       | 12   | 13  | 14       | 15       | 16       | 17 | 18  | 1        | 2    | 3   | 4        | 5       | 6                     |     |   |  |
|    | 英又成绩里预约系统                                                           | 星期一 | 6   | 13  | 3 20  | 27  | 4        | 11  | 18  | 25  | 1  | 8   | 15   | 22       | 29   | 6   | 13       | 20       | 27       | 3  | 10  | 17       | 24 🕄 | 31  | 7 1      | 4       | 21                    |     |   |  |
|    | 实践教学平台                                                              | 星期二 | 7   | 14  | 4 21  | 28  | 3 5      | 12  | 19  | 26  | 2  | 9   | 16   | 23       | 30   | 7   | 14       | 21       | 28       | 4  | 11  | 18       | 25   | 1   | 8 1      | 5       | 22                    |     |   |  |
|    | 大创管理系统                                                              | 星期三 | 8   | 15  | 5 22  | 29  | 9 6<br>7 | 13  | 20  | 27  | 3  | 10  | 17   | 24<br>25 | 1    | 8   | 15<br>16 | 22<br>23 | 29<br>30 | 5  | 12  | 19<br>20 | 26   | 2   | 9 1      | 6       | 23                    |     |   |  |
|    | 毕设管理系统                                                              | 星期五 | 10  | 17  | 7 24  | 1   | 8        | 15  | 22  | 29  | 5  | 12  | 19   | 26       | 3    | 10  | 17       | 24       | 31       | 7  | 14  | 21       | 28   | 4   | 11 1     | 8       | 25                    |     |   |  |
|    |                                                                     | 星期六 | 11  | 18  | 3 25  | 2   | 9        | 16  | 23  | 30  | 6  | 13  | 20   | 27       | 4    | 11  | 18       | 25       | 1        | 8  | 15  | 22       | 29   | 5 1 | 2 1      | 9       | 26                    |     |   |  |
|    | 实习管理系统                                                              | 星期日 | 12  | 19  | 9 26  | 3   | 10       | 17  | 24  | 31  | 7  | 14  | 21   | 28       | 5    | 12  | 19       | 26       | 2        | 9  | 16  | 23       | 30   | 6 1 | 3 2      | 20      | 27                    |     |   |  |
|    | 服务指南                                                                |     |     |     |       |     |          |     |     |     |    |     |      |          |      |     |          |          |          |    |     |          |      |     |          |         |                       |     |   |  |
|    | 系统消息                                                                |     |     |     |       |     |          |     |     |     |    |     |      |          |      |     |          |          |          |    |     |          |      |     |          |         |                       |     |   |  |

### 点击评教模块。

| ❷ 通知公告 | 倉 学生信息      | 🛗 课程选课         | 📥 考务成绩    | ④ 评教    | 🏛 教室资源 | ■ 学业进度 | 转专业和大类分 | 流            |      |   |
|--------|-------------|----------------|-----------|---------|--------|--------|---------|--------------|------|---|
| 欢迎您,   | <b>A</b> ji | 通知列表           |           |         |        |        |         |              |      |   |
| 通知公告   | 标题          |                |           | 查询      |        |        |         |              |      |   |
| 通知列表   | 标题          |                |           |         |        |        | 发布单位    | 发布日期         | 操作   |   |
| (%)    | 关于2         | 021年中秋节、国府     | 5节放假研究生课  | 程安排的通知  |        |        | 研究生院    | 2021-09-10   |      |   |
|        | 关于2         | 021年暑期学期研究     | 昆生课程选课操作的 | 的通知     |        |        | 研究生院    | 2021-06-22   |      |   |
|        | 关于2         | 021年暑期课程选证     | 果及相关事宜的通知 | ξΩ      |        |        | 研究生院    | 2021-06-16   |      |   |
|        | 2021-       | 2022-1学期英语调    | 选课说明      |         |        |        | 本科生院    | 2021-06-04   |      |   |
|        | 大学物         | ]理( A )   选课说明 | 及课程简介     |         |        |        | 本科生院    | 2021-06-04   |      |   |
|        | 未缴学         | 费或住宿费的本利       | 生,本次无法选证  | 果,请同学们排 | 「紧时间缴费 |        | 本科生院    | 2021-06-04   |      |   |
|        | 本次本         | 科生选课与评教关       | 联,未完成评教升  | F法选课    |        |        | 本科生院    | 2021-06-04   |      |   |
|        | 关于2         | 021年学校运动会期     | 间研究生课程安排  | 非的通知    |        |        | 研究生院    | 2021-05-07   |      |   |
|        |             |                |           |         |        |        | 1       | 而次: 1/1 共计8条 | 记录 1 | 0 |

#### 请在评教系统开放时间内,按照课程列表依次评教。

|      | 学生信息 🛗    | 课程选课        | ▲考务成绩 ④ 评教   | 🏛 教室资源 | 📰 学业进度 | < 转专业和大 | 类分流     |    |
|------|-----------|-------------|--------------|--------|--------|---------|---------|----|
| 欢迎您, | ₳ 2021-20 | 022-1-2 待评者 | 欧课程列表        |        |        |         |         |    |
| 课程评教 | 课程号       | 课序号         | 课程名          |        | 任      | 课教师     | 评教类型    | 操作 |
| 评学课程 | 4 94S160Q | 01          | 电气信息与控制方向专业  | 实训【01】 |        |         | 实习实践设计课 | 评教 |
| ۲    | 90L206Q   | 01          | 开关电源技术【01】   |        |        |         | 理论课     | 评教 |
|      | 90L160Q   | 01          | 轨道交通牵引供电【01】 |        |        |         | 理论课     | 评教 |
|      | 90L158Q   | 02          | 电机调速与控制【02】  |        |        |         | 理论课     | 评教 |
|      | 90L157Q   | 01          | 电力系统自动化【01】  |        |        |         | 理论课     | 评教 |
|      |           |             |              |        |        |         |         |    |
|      |           |             |              |        |        |         |         |    |

## 二、通过 MIS 系统登录

学生登录北京交通大学 MIS 系统 https://cas.bjtu.edu.cn/auth/login/,输入用户名和密码进入MIS系统。

| 北京交通大学 统一<br>BELING JAOTONG UNIVERSITY                      | 一身份认证中心                                         |                                                                         |                               | (简体中文 (zh-hans) ◇                     |
|-------------------------------------------------------------|-------------------------------------------------|-------------------------------------------------------------------------|-------------------------------|---------------------------------------|
|                                                             |                                                 | 校                                                                       | 园信息门户(MIS)                    | Υ.                                    |
|                                                             |                                                 | 2                                                                       | 用户名                           |                                       |
|                                                             | 2                                               | 主艺位                                                                     | 密码                            |                                       |
|                                                             | 3.L<br>我                                        | 的数据管家                                                                   | 登录                            | 忘记密码?                                 |
| 风 交大信息中心                                                    | 🔎 一站式服务大厅                                       | A 高性能计算平台                                                               | 区 交大VPN                       |                                       |
| 北京交通大学信息化办公室、信息中<br>心正式成立于2005年7月,其前身是<br>成立于1982年的北交大计算中心。 | 实现"信息多跑路,师生少跑路",可<br>在平台完成流程表单申请,故障报修<br>等常用功能。 | 已经支持Ansys、Matlab、<br>Phoenics、Vasp、Lammps、<br>Materials Studio和Abaqus等。 | 身处校外的用<br>拟专用通道接<br>问校园网内所    | 户通过互联网建立的虚<br>入到校园网内,可以访<br>有开放的网络资源。 |
| 进入 32 号                                                     | "教务系统"应用核                                       | 莫块。                                                                     |                               |                                       |
| 我的应用                                                        |                                                 |                                                                         |                               |                                       |
| 热门应用 教学类 科硕                                                 | ₩<br>一<br>管理类<br>信息服务类<br>(                     | 校园生活类全部                                                                 |                               |                                       |
| 29.交大课程平台<br>更多的教学资源,更方<br>便的在线资源服务。                        | 32.教务系统<br>面向全权师生提供本科<br>生研究生教务服务               | 电子邮件<br>注电子邮件系统。<br>王电子邮件系统。<br>王电子邮件系统。<br>王电子                         | <b>特学工系统</b><br>更及时的本科<br>系统。 | 20.财务系统<br>工资、薪酬、报销、奖<br>金,全面的财务信息系   |
| 33.图书馆资源<br>更多的图书资源,更方                                      | <ul> <li>4.交大VPN</li> <li>身处极外的您,通过</li> </ul>  | 网络计费服务<br>网络资费介绍、业                                                      | 验室安全知识<br>考试平台                | <b>12.一卡通</b><br>提供校园卡充值、消费           |

务办理与查询服务。

34.网络自助服务

网络信息注册与报修服 务信息系统。

11.本科教学服务平

本科教学管理一体化服 务平台

台

35.就业信息服务

38.高性能计算

学校高性能计算平台申 请与服务系统。

m

更多的就业信息与签约 服务信息。 查询与消费统计等功

78.离校通知单

91.返校服务

离校流程与办理进度查 询系统。

VPN可以安全的访问校

科研管理、信息服务系统。

85.财务缴费系统

16.科研管理

6

¥

便的在线资源服务。

5.知行信息平台

交大人的信息交流平 台。

69.校园正版化

### 进入北京交通大学教务系统后,点击评教模块。

| ◎ 通知公告 🞓 | 学生信息 🏥 课程选课      | ▲ 考务成绩 ① 评教     | 血教室资源  | 冒学业进度 | < 转专业和大类分流 |             |      |   |
|----------|------------------|-----------------|--------|-------|------------|-------------|------|---|
| 欢迎您,     | 脅 通知列表           |                 |        |       |            |             |      |   |
| 通知公告     | 标题               | 查 询             |        |       |            |             |      |   |
| 通知列表     | 标题               |                 |        |       | 发布单位       | 发布日期        | 操作   |   |
|          | 关于2021年中秋节、国     | 庆节放假研究生课程安排的通知  |        |       | 研究生院       | 2021-09-10  |      |   |
|          | 关于2021年暑期学期研     | 究生课程选课操作的通知     |        |       | 研究生院       | 2021-06-22  |      |   |
|          | 关于2021年暑期课程选     | 课及相关事宜的通知       |        |       | 研究生院       | 2021-06-16  |      |   |
|          | 2021-2022-1学期英语语 | 果选课说明           |        |       | 本科生院       | 2021-06-04  |      |   |
|          | 大学物理(A)II选课说明    | 因课程简介           |        |       | 本科生院       | 2021-06-04  |      |   |
|          | 未缴学费或住宿费的本利      | 斗生,本次无法选课,请同学们排 | 爪紧时间缴费 |       | 本科生院       | 2021-06-04  |      |   |
|          | 本次本科生选课与评教       | 关联,未完成评教无法选课    |        |       | 本科生院       | 2021-06-04  |      |   |
|          | 关于2021年学校运动会     | 期间研究生课程安排的通知    |        |       | 研究生院       | 2021-05-07  |      |   |
|          |                  |                 |        |       | 1 77       | 次: 1/1 共计8条 | 记录 1 | â |

请在评教系统开放时间内,按照课程列表依次评教。

| ❷ 通知公告 | 生信息 🏥 i   | 果程选课       | ▲考务成绩 ④  | ・ 评教 🏛 教室资源 | 11 学业进度 | < \$*转专业和大 | 类分流     |    |
|--------|-----------|------------|----------|-------------|---------|------------|---------|----|
| 欢迎您,   | ₳ 2021-20 | )22-1-2 待评 | 教课程列表    |             |         |            |         |    |
| 课程评教   | 课程号       | 课序号        | 课程名      |             | 任证      | 果教师        | 评教类型    | 操作 |
| 评学课程   | 94S160Q   | 01         | 电气信息与控制方 | 5向专业实训【01】  |         |            | 实习实践设计课 | 评教 |
| (6)    | 90L206Q   | 01         | 开关电源技术【0 | 1]          |         |            | 理论课     | 评教 |
|        | 90L160Q   | 01         | 轨道交通牵引供电 | 2 [01]      |         |            | 理论课     | 评教 |
|        | 90L158Q   | 02         | 电机调速与控制  | [02]        |         |            | 理论课     | 评教 |
|        | 90L157Q   | 01         | 电力系统自动化  | [01]        |         |            | 理论课     | 评教 |
|        |           |            |          |             |         |            |         |    |
|        |           |            |          |             |         |            |         |    |

同学们在评教时要认真阅读评价指标,注意每份问卷都要回答完整。若有问卷提交不成功,则被视为未完成网上评教。特别注意:问

卷中主观评价要填写具体意见, 文字字数限 500 字以内。

网上评教采用实名登录、匿名评价的形式。请同学认真负责地对 所学课程的所有任课教师做出客观公正的评价。

联系人: 宋老师 电话: 51683724 邮箱: songqs@bjtu.edu.cn